# Flarium24 Welcome

Welcome to Flarium24, An Interactve Fractal Generation Program.

# File menu commands

The File menu offers the following commands:

| Creates a new document.                                                              |
|--------------------------------------------------------------------------------------|
| Opens an existing document.                                                          |
| Closes an opened document.                                                           |
| Saves an opened document using the same file name.                                   |
| Saves an opened document to a specified file name.                                   |
| Saves the parameters for the current image                                           |
|                                                                                      |
| Loads the parameters from a parameter file, then draws the image.                    |
|                                                                                      |
| Save the color parameters of the current image.                                      |
|                                                                                      |
| Loads color parameters from a color (clr) file, then re-draws the image with the new |
| colors                                                                               |
| Exits the program                                                                    |
|                                                                                      |

### Draw menu commands

The Draw menu offers the following commands:

| Newton Variations 1  | Category 1 of Newton variation formulae.                                                                   |
|----------------------|----------------------------------------------------------------------------------------------------|
| Newton Variations 2  | Category 2 of Newton variation formulae.                                                                   |
| Sharon Webb          | Several formulae contributed by Sharon Webb.                                                               |
| Polynomials 1        | Category 1 of several polynomial formulae.                                                                 |
| Polynomials 2        | Category 2 of several polynomial formulae.                                                                 |
| Derbyshire / Newton  | Several of Paul Derbyshire's Nova formulae and some Nova variations, Also the classic                      |
|                      | generalized Newton formula.                                                                                |
| Phoenix              | Phoenix formula discovered by Shigehiro Ushiki.                                                            |
| Geometric            | Various non-fractal formulae.                                                                              |
| <u>Quaternions</u>   | 2D slices of the formula " $q=q^2+c$ " using Sir William Rowan Hamilton's quaternion mathematics.          |
| M-Set Method         | Mandelbrot escape time method for drawing fractals.                                                        |
| F-Set                | Combination of the Mandelbrot and Newton methods for drawing fractal images.                               |
|                      | NOTE: The default method for generating fractals in the Flarium24 program is the Newton method             |
| Biomorph             | Different methods for testing combinations of x and/ or y for escape time fractals. Originated by          |
| Diomorph             | Cliff Pickover.                                                                                            |
| Inside-Out           | Draws the inverse fractal of the selected formula. The initial value of z and c are $1/z$ and $1/c$ .      |
| Orientation          | The Orientation option will rotate a fractal by changing the initial value of "c"                          |
| Zero-Init            | Forces the initial value of z to be zero, normally the initial value of z is set to c (as in z=c). Applies |
|                      | to most formulae.                                                                                          |
| Abort                | Highlited when an image is being drawn, this option will terminate the drawing process.                    |
| Unique Editor Dialog | Brings up the Unique Formula Editor dialog.                                                                |
| 140.) Unique Formula | Draws the image from the Unique Formula Editor dialog.                                                     |
|                      |                                                                                                    |

#### **Unique Formula Dialog**

The Unique Formula Editor gives the user the option to enter his/her own formulae.

The formula can be entered into the dialog edit field and then the image drawn by selecting OK. The formula can be saved as a Flarium24 parameter file (\*.flu). The filters, color methods, Julia set, M-Set method, inverse operations, zooming, zero-init flag, etc. all work with the unique formula just as if it were another formula in the Flarium24 program. The unique formula number for formulae created with the formula editor is 140.

The formula parser was written by Gerry Myers. He can possibly be reached at myersge@hiwaay.net. if you have any comments or questions.

Currently, the Formula Parser has a problem with "Precedence". The problem is that if a plus sign comes before a multiplication sign in an operation sequence, then the plus will be operated on first. Normally, multiplication and division have highest precedence, then addition and subtraction. The exponent operand ^ should have lowest precedence. Currently to work around the problem, just make sure that you use the parenthesis brackets (()) wherever possible. The parser currently operates from left to right on an operation within the parentheses, and does not take into account the precedence.

The formula parser is currently limited to 1024 characters. There are three complex variables that can be used in a formula as constants. They are u, v, and w. The parser automatically looks for the value of "z" to be the complex number to be iterated and the value of "c" is used to represent the current pixel coordinate, similar to most all of the other formulae in the Flarium24 program.

The operators that the formula parser are capable of are as follows:

- + Plus
- - Minus
- \* Multiplication
- / Division
- ^ Exponent (To the power of)

The complex trigonometric functions that the parser supports are sin, sinh, asin, cos, cosh, acos, and tan, atan, and log.

Some valid expressions are as follows:

- z\*z+c
- This expression has a problem with the precedence.
- c+z\*z
- sin(z\*c)+c
- This formula creates a Kaleidoscope of 5 Mandeloids. Set the Zero-Init flag.
- $(z^*z) + (\log(c^5)/5)$
- Also set the Zero-Init flag for this one.
- $(z^*z) + (\log(c^2)/\sin(c)) c$
- This is a third order Newton formula. Make sure color steps are set to at least 8,8,8.
- Also make sure the Zero-init flag is NOT set.
- z-((z\*z\*z-1)/(3\*z\*z))

# Attractors menu commands

The Attractor menu offers the following commands:

| Draw                              | Draws the selected strange attractor.                                                                                                    |
|-----------------------------------|----------------------------------------------------------------------------------------------------|
| Background Color                  | Sets the background color for the strange attractor.                                                                                                    |
| Latoocarfian dialog               | Brings up the dialog box for the Latoocarfian formulae.                                                                                                    |
| Latoocarfian                      | Pop-up menu to the Latoocarfian formualae                                                                                                    |
| Affine Transformation             | Brings up the dialog box for the 2D and 3D attractors.                                                                                                    |
| Dialog                            |                                                                                                    |
| 2D Attractors                     | Pop-up menu to the 2D attractor formulae.                                                                                                    |
| 3D Attractors                     | Pop-up menu to the 3D attractor formulae.                                                                                                    |
| XYZ Plane                         | Pop-up menu to allow selection of a 2D plane to view the 3D attractor.                                                                                           |
| <u>3D Attractors</u><br>XYZ Plane | Pop-up menu to the 3D attractor formulae.<br>Pop-up menu to the 3D attractor formulae.<br>Pop-up menu to allow selection of a 2D plane to view the 3D attractor. |

#### Latoocarfian

#### 120.) Latoocarfian

mxx = sin(my\*mb) + mc\*sin(mx\*mb); myy = sin(mx\*ma) + md\*sin(my\*ma);

#### 121.)Latoocarfian Mutatation Alpha

- mxx = sin(my\*mb) + sin(mx\*mb)\*sin(mx\*mb) + sin(mx\*mb)\*sin(mx\*mb);
- myy = sin(mx\*ma) + sin(my\*ma)\*sin(my\*ma) + sin(my\*mc)\*sin(my\*mc);

#### 2D Attractors

#### 122.) Chaotic Iterated Map

x = xnew;

#### 123.) Iterated Function System

NOTE: The value of "j" is always a random number,

xnew = af[1 + j] \* x + af[2 + j] \* y + af[5 + j];

y = af[3 + j] \* x + af[4 + j] \* y + af[6 + j];

x = xnew;

#### **3D** Attractors

#### 124.)

xnew = .0001 + af[1]\*X + af[4]\*Y + af[7]\*Z + X\*Y\*Z; ynew = .0001 + af[2]\*X + af[5]\*Y + af[8]\*Z + X\*Y\*Z; Z = .0001 + af[3]\*X + af[6]\*Y + af[9]\*Z + X\*Y\*Z; X = xnew; Y = ynew;

#### 126.) Quadratic by Julian C. Sprott

```
xnew = af[1] + af[2] * X + af[3] * X * X + af[4] * X * Y + af[5] * X * Z + af[6] * Y +
af[7]*Y*Y + af[8]*Y*Z + af[9]*Z + af[10]*Z*Z;
ynew = af[11] + af[12]*X + af[13]*X*X + af[14]*X*Y + af[15]*X*Z + af[16]*Y +
af[17]*Y*Y + af[18]*Y*Z + af[19]*Z + af[20]*Z*Z;
Z = af[21] + af[22]*X + af[23]*X*X + af[24]*X*Y + af[25]*X*Z + af[26]*Y +
af[27]*Y*Y + af[28]*Y*Z + af[29]*Z + af[30]*Z*Z;
X = xnew;
Y = ynew;
127.)
xnew = .001 + af[1]*X + af[2]*Y + af[3]*Z +
            af[4]*(X*X+Y*Y+Z*Z); // 127
ynew = .001 + af[5]*X + af[6]*Y + af[7]*Z +
             af[8]*(X*X+Y*Y+Z*Z);
    = .001 + af[9]*X + af[10]*Y + af[11]*Z +
Z
            af[12]*(X*X+Y*Y+Z*Z);
X = xnew;
Y = ynew;
128.)
xnew = af[1] + af[2] * X * Y + af[3] * Y * Z +
            af[4]*Z*X; // 128
ynew = af[5] + af[6] * X * Y + af[7] * Y * Z +
```

```
af[8]*Z*X;
Z = af[9] + af[10]*X*Y + af[11]*Y*Z + af[12]*Z*X;
X = xnew;
```

```
Y = ynew;
```

#### 129.)

```
130.)
```

```
xnew = .001 + af[1]*X*X + af[2]*Y + af[3]*X + af[4]*Z;
ynew = .001 + af[5]*Y*Y + af[6]*Y + af[7]*X + af[8]*Z;
Z = .001 + af[9]*Z*Z + af[10]*Y + af[11]*X + af[12]*Z;
X = xnew;
Y = ynew;
131.) Lorenz
lx = 0.6; ly=0.6; lz=0.6;
lx_save = lx;
ly_save = lx;
ly_save = ly;
lz_save = lz;
// lorenz variables
h & C = h & C = h & C = h
```

```
lx=0.6, ly=0.6, lz=0.6;
lh=0.01;
frac = 8.0/3.0;
for (ri=0; ri<latoof_count; ri++)
{
    X = lxx = lx + lh*10*(ly-lx);
    Y = lyy = ly + lh*((-lx*lz) + 28*lx-ly);
    Z = lzz = lz + lh*(lx*ly - frac*lz);
    lx = lxx; ly=lyy; lz=lzz;
    PlotDotAt_3D();
```

```
}
```

# Filter-1 menu commands

The Filter-1 menu offers the following commands:

| 0.)  | None                                                                                          |
|------|-----------------------------------------------------------------------------------------------|
| 1.)  | if (fabs(dzx) < z.squares()    fabs(dzy) < z.squares()) rr+=nFF;                              |
| 2.)  | rr += atan(fabs(dzy/dzx))*atan(fabs(dzx/dzy))*2;                                              |
| 3.)  | if (dzx < c.real()+dStrands && dzx > c.real()-dStrands) dzx_save += z.squares();              |
| 4.)  | if (dzx < c.real()+dStrands && dzx > c.real()-dStrands) dzx_save += fabs(atan(dzx/dzy))*3;    |
| 5.)  | if $(fabs(dzx) < dStrands    fabs(dzy) < dStrands) dzx_save += (atan(fabs(dzx/dzy)))*3;$      |
| 6.)  | if $(dzx < c.real()+dStrands \&\& dzx > c.real()-dStrands)$ rr += $(fabs(dzx) + fabs(dzy))$ ; |
| 7.)  | i+=(int)(sin(fabs(dzx_save)*fabs(dzy_save))*10);                                              |
| 8.)  | i+=(int)(sin(fabs(dzx_save)/fabs(dzy_save))*10);                                              |
| 9.)  | i += (int)(1/fabs(sin(dzx_save / dzy_save)));                                                 |
| 10.) | i += (int)(1/fabs(atan(dzx_save / dzy_save)));                                                |
| 11.) | i += (int)(1/fabs(dzx_save * dzy_save));                                                      |
| 12.) | i = i * (int)((atan(fabs(dzx*dzx/dzy*dzy)))*10*nBay100);                                      |
| 13.) | i=(int)((fabs(atan(z.real()/z.imag()))+fabs(atan(dzx_save/dzy_save)))*100);                   |
| 15.) | Standard Deviation                                                                            |
| 16.) | Delta Slope, On Change;,J+=FF; plus atan method                                               |
| 17.) | Delta Slope, On Change;,J+=FF;                                                                |
| 18.) | Delta Slope, No Change;,J+=FF;                                                                |
|      |                                                                                               |

# Filter-2 menu commands

The Filter-2 menu offers the following commands:

| 20)          | (cton (fabra ( , may * y, main)) fabra ( , may * y, main)) * 10)                                |
|--------------|-------------------------------------------------------------------------------------------------|
| 30.)<br>21.) | $(atan(tabs(x_1))/(abs(x_1))/(abs(y_1))/(abs(y_1))) + 40),$                                     |
| 31.)         | If $(Tabs(dzx)) \le dstrands \parallel Tabs(dzy) \le dstrands)$ rr=r1;                          |
| 32.)         | if $(dzx^*dzx+dzy^*dzy < limit)$ rr+=3;                                                         |
| 33.)         | Combination Filters 1,2, && 3                                                                   |
| 34.)         | if (fabs(dzx) > dStrands    fabs(dzy) > dStrands)                                               |
| 35.)         | if $(fabs(dzx) > dStrands \&\&\&\& fabs(dzy) > dStrands)$                                       |
| 36.)         | if $(fabs(dzx) > limit    fabs(dzy) > limit)$                                                   |
| 37.)         | if $(fabs(dzx) < limit    fabs(dzy) < limit)$                                                   |
| 38.)         | if $(fabs(1/dzx*dzy) > limit)$                                                                  |
| 39.)         | if $(fabs(dzx) > limit    fabs(dzy) > limit)$                                                   |
| 40.)         | $ri = rr + atan(fabs(dzx_save/dzy_save)) * 30;$                                                 |
| 41.)         | rr + = log(dzx * dzx + dzy * dzy) * nBay100;                                                    |
| 42.)         | $ri = rr + atan(fabs(dzx_save/dzy_save)) * 50;$                                                 |
| 43.)         | $ri = rr/3 + atan(fabs(dzx_save/dzy_save)) * 30;$                                               |
| 44.)         | Combination atan and strands.                                                                   |
| 45.)         | Another atan and strands combination                                                            |
| 46.)         | i = (int)rr; rr + = log(dzx*dzx+dzy*dzy)*(1+nBay100);                                           |
| 47.)         | i = (int)(rr + atan(fabs(dzx save/dzy save)) * (10+nBay1000));                                  |
| 48.)         | if $(fabs(dzx) < z.squares()    fabs(dzy) < z.squares())$ rr+=nFF;                              |
| 49.)         | rr += atan(fabs(dzy/dzx))*atan(fabs(dzx/dzy))*2;                                                |
| 50.)         | if $(dzx < c.real()+dStrands \&\& dzx > c.real()-dStrands) dzx save += z.squares();$            |
| 51.)         | if $(dzx < c.real()+dStrands \&\& dzx > c.real()-dStrands) dzx save += fabs(atan(dzx/dzy))*3;$  |
| 52.)         | if $(fabs(dzx) < dStrands \parallel fabs(dzv) < dStrands) dzx save += (atan(fabs(dzx/dzv)))*3:$ |
| 53.)         | 6.) if $(dzx < c.real()+dStrands && dzx > c.real()-dStrands) rr += (fabs(dzx) + fabs(dzy));$    |
|              |                                                                                                 |

# Filter-3 menu commands

The Filter-3 menu offers the following commands:

| Nothing but strands. | This option affects the following strands filters                         |
|----------------------|---------------------------------------------------------------------------|
| 54.)                 | $fabs(z) < dStrands \parallel fabs(z) < dStrands$                         |
| 71.)                 | $fabs(z) < dStrands \parallel fabs(z) < dStrands (Part II)$               |
| 55.)                 | Hi Lo Strands                                                             |
| 56.)                 | fabs(z) < fabs(c)+dStrands                                                |
| 57.)                 | i = (int) (fabs(c.squares() - z.squares())*20000*nBay100);                |
| 58.)                 | rr = fabs((z2.squares() - z.squares())*1000*nBay100);                     |
| 59.)                 | i += (int) (fabs(c.squares() - z.squares() + z2.squares())*1000*nBay100); |
| 60.)                 | i = (int) (fabs(1/z.squares() - 1/z2.squares())*1000*nBay100);            |
| 61.)                 | Strands 1 [Bay Fact 1, Bay Fact 2] Chkr Brd                               |
| 62.)                 | Strands 2 [Bay Fact 1, Bay Fact 2] Chkr Brd                               |
| 63.)                 | Strands 3 [Bay Fact 1, Bay Fact 2]                                        |
| 64.)                 | Strands 4 [Bay Fact 1, Bay Fact 2] Rings                                  |
| 65.)                 | Strands 1 [Bay Fact 1, Bay Fact 2]                                        |
| 66.)                 | Strands 2 [Bay Fact 1, Bay Fact 2]                                        |
| 67.)                 | Strands 3 [Bay Fact 1, Bay Fact 2]                                        |
| 68.)                 | Strands 4 [Bay Fact 1, Bay Fact 2] Rings                                  |
| 69.)                 | Clouds                                                                    |
| 70.)                 | i = atan(sqr(z(n)-sqr(z(n-1)))*256*Bay Fact 1                             |

# Color menu commands

The Color menu offers the following commands:

| )    | Method 0 [None]                                                                    |
|------|------------------------------------------------------------------------------------|
| 1.)  | if (dzx < dzx_save    dzy < dzy_save)                                              |
| 2.)  | if $(z.real() > 0)$                                                                |
| 3.)  | temp = 1/atan(fabs(z.real()/z.imag()))*10*nBay100;                                 |
| 4.)  | temp = atan(fabs(z.real()/z.imag())) - atan(fabs(z.imag()/z.real()))*10*nBay100;   |
| 5.)  | if $((int)z.real() \% 2 == 0)$                                                     |
| 6.)  | if $(z.real()*z.imag() > c.real()*c.imag())$                                       |
| 7.)  | if $(z.squares() < dBailout)$                                                      |
| 8.)  | fabs(dStrands-dzx)*20000*nBay100;                                                  |
| 9.)  | sin(1/fabs((dzx)/(dzy)))*500*nBay100;                                              |
| 10.) | zsquares()*cos(fabs(dzx*dzx/dzy*dzy))*10000*nBay100;                               |
| 11.) | sin(function)*nBay100;                                                             |
| 12.) | cos(fabs(dzx*dzy/dzx_save*dzy_save)*10)*100*nBay100;                               |
| 13.) | (atan(1/fabs(c.real()/c.imag()))-atan(1/fabs(c.imag()/c.real())))*100*nBay100;     |
| 14.) | atan(fabs(z.real()/z.imag()))*200*nBay100;                                         |
| 15.) | <pre>temp = atan(fabs(c.real()/c.imag())) * atan(fabs(z.real()/z.imag()));</pre>   |
| 16.) | <pre>temp = atan(fabs(z2.real()/z2.imag())) * atan(fabs(z.real()/z.imag()));</pre> |
| 17.) | <pre>temp = atan(fabs(z2.real()/z2.imag())) - atan(fabs(z.real()/z.imag()));</pre> |
| 18.) | <pre>temp = atan(fabs(z2.real()/z2.imag())) + atan(fabs(z.real()/z.imag()));</pre> |
| 19.) | Squares [Bay Fact 1]                                                               |
| 20.) | Circles [Bay Fact 1]                                                               |
| 21.) | Radial [Bay Fact 1]                                                                |
| 22)  | Checkerboard Squares [Bay Fact 1, Bay Fact 2]                                      |
|      |                                                                                    |

# **F-Dimension menu commands**

The F-Dimension menu offers the following commands:

| 14.)       | None                                                         |
|------------|--------------------------------------------------------------|
| FD Variate | This option affects the following fractal dimension filters. |
| 1.)        | FD_0 of x                                                    |
| 2.)        | FD_0 of y                                                    |
| 3.)        | $FD_0x + FD_0y$                                              |
| 4.)        | FD_0 Sum of Squares                                          |
| 5.)        | FD_0x * FD_0y                                                |
| 6.)        | FD of x                                                      |
| 7)         | FD of y                                                      |
| 8)         | $FD_x + FD_y$                                                |
| 9)         | FD Sum of Squares                                            |
| 10)        | FD_x * FD_y                                                  |

# Image menu commands

The Image menu offers the following commands:

| Size                   | Changes the size of the image.                                            |
|------------------------|---------------------------------------------------------------------------|
| Params                 | Allows for changes to the fractal parameters.                             |
| Color parameters       | Allows for changing the image colors, brings up the Color Control dialog. |
| Cycle                  | Automatically cycles the colors of the image.                             |
| Maintain aspect ration | Toggles the mode for maintaining the aspect ratio of the fractal images.  |

#### View menu commands

The View menu offers the following commands:

| <u>Toolbar</u> | Shows or hides the toolbar.                                      |   |
|----------------|------------------------------------------------------------------|---|
| Status Bar     | Shows or hides the status bar.                                   |   |
| Mandel         | Draws an image using the selected formula.                       |   |
| Zoom           | Re-draws the image selected in the Zoom Rectangle.               |   |
| New            | If this option is selected, then new windows will be created     |   |
|                | zooms and Julia set images.                                      |   |
| Julia          | Draws a Julia set image based on the center point of the zoo     | m |
|                | rectangle. Only works when a Mandelbrot image is                 | S |
|                | displayed.                                                       |   |
| Stretch        | Fit Increases or decreases the image size to fit into the window |   |

# Window menu commands

The Window menu offers the following commands, which enable you to arrange multiple views of multiple documents in the application window:

| New Window    | Creates a new window that views the same document.  |
|---------------|-----------------------------------------------------|
| Cascade       | Arranges windows in an overlapped fashion.          |
| Tile          | Arranges windows in non-overlapped tiles.           |
| Arrange Icons | Arranges icons of closed windows.                   |
| Size Desktop  | Re-sizes the current window to fit around an image. |

# Help menu commands

The Help menu offers the following commands, which provide you assistance with this application:

Help TopicsOffers an index to topics on which you can get help.AboutDisplays the version number of this application.

# New command (File menu)

Use this command to create a new document in Flarium24.

You can open an existing document with the Open command.

#### Shortcuts

| Тос   | olbar: | D |
|-------|--------|---|
| Keys: | CTRL+  | N |

# File New dialog box

Use this command to open an existing document in a new window. You can open multiple documents at once. Use the Window menu to switch among the multiple open documents

# **Open command (File menu)**

Use this command to open an existing document in a new window. You can open multiple documents at once. Use the Window menu to switch among the multiple open documents. See <u>Window 1, 2, ... command</u>.

You can create new documents with the New command.

Shortcuts

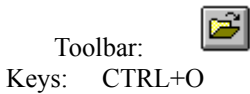

# File Open dialog box

The following options allow you to specify which file to open:

File Name

Type or select the filename you want to open. This box lists files with the extension you select in the List Files of Type box.

# List Files of Type

Select the type of file you want to open:

Flarium24 will open files of type BMP.

#### Drives

Select the drive in which Flarium24 stores the file that you want to open.

# Directories

Select the directory in which Flarium24 stores the file that you want to open.

#### Network...

Choose this button to connect to a network location, assigning it a new drive letter.

# **Close command (File menu)**

Use this command to close all windows containing the active document. Flarium24 suggests that you save changes to your document before you close it. If you close a document without saving, you lose all changes made since the last time you saved it. Before closing an untitled document, Flarium24 displays the <u>Save As dialog box</u> and suggests that you name and save the document.

You can also close a document by using the Close icon on the document's window, as shown below:

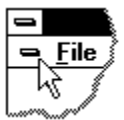

# Save command (File menu)

Use this command to save the active document to its current name and directory. When you save a document for the first time, Flarium24 displays the <u>Save As dialog box</u> so you can name your document. If you want to change the name and directory of an existing document before you save it, choose the <u>Save As command</u>.

| Shorte | ats    |    |
|--------|--------|----|
|        |        |    |
| То     | olbar: |    |
| Keys:  | CTRL   | +S |

# Save As command (File menu)

Use this command to save and name the active document. Flarium24 displays the <u>Save As dialog box</u> so you can name your document.

To save a document with its existing name and directory, use the <u>Save command</u>.

# Send command (File menu)

Use this command to send the active document through electronic mail. This command presents a mail window with the active document attached to it. You may then fill out the To: field, Subject: field, etc., and add text to the body of the message if you wish. When you are finished you may click the "Send" button to send the message.

#### File Save As dialog box

The following options allow you to specify the name and location of the file you're about to save: **File Name** 

Type a new filename to save a document with a different name. A filename can contain up to eight characters and an extension of up to three characters. Flarium24 adds the extension you specify in the Save File As Type box.

#### Drives

Select the drive in which you want to store the document.

#### Directories

Select the directory in which you want to store the document.

#### Network...

Choose this button to connect to a network location, assigning it a new drive letter.

<< Add other File Save As dialog box options depending on which ones your application chooses via the OFN\_flags of the OPENFILENAME structure used by the CFileDialog. >>

# 1, 2, 3, 4 command (File menu)

Use the numbers and filenames listed at the bottom of the File menu to open the last four documents you closed. Choose the number that corresponds with the document you want to open.

# Exit command (File menu)

Use this command to end your Flarium24 session. You can also use the Close command on the application Control menu. Flarium24 prompts you to save documents with unsaved changes.

#### Shortcuts

Mouse: Double-click the application's Control menu button.

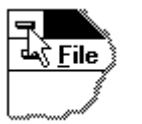

Keys: ALT+F4

# Undo/Can't Undo command (Edit menu)

<< Your application's user interface for Undo may differ from the one described below. Modify this help text accordingly. >>

Use this command to reverse the last editing action, if possible. The name of the command changes, depending on what the last action was. The Undo command changes to Can't Undo on the menu if you cannot reverse your last action.

#### Shortcuts

| То    | olbar:        |
|-------|---------------|
| Keys: | CTRL+Z or     |
|       | ALT-BACKSPACE |

\_

# Redo command (Edit menu)

<< Write application-specific help here. >>

# Cut command (Edit menu)

Use this command to remove the currently selected data from the document and put it on the clipboard. This command is unavailable if there is no data currently selected.

Cutting data to the clipboard replaces the contents previously stored there.

| Shorte | uts                |   |
|--------|--------------------|---|
| То     | olbar <sup>.</sup> | Ж |
| Keys:  | CTRL+2             | ĸ |

# Copy command (Edit menu)

Use this command to copy selected data onto the clipboard. This command is unavailable if there is no data currently selected.

Copying data to the clipboard replaces the contents previously stored there.

Shortcuts Toolbar: Keys: CTRL+C

# Paste command (Edit menu)

Use this command to insert a copy of the clipboard contents at the insertion point. This command is unavailable if the clipboard is empty.

#### Shortcuts

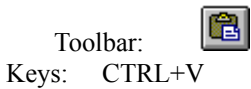

# Toolbar command (View menu)

Use this command to display and hide the Toolbar, which includes buttons for some of the most common commands in Flarium24, such as File Open. A check mark appears next to the menu item when the Toolbar is displayed.

See <u>Toolbar</u> for help on using the toolbar.

#### Toolbar

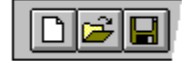

The toolbar is displayed across the top of the application window, below the menu bar. The toolbar provides quick mouse access to many tools used in Flarium24,

To hide or display the Toolbar, choose Toolbar from the View menu (ALT, V, T).

<< Add or remove toolbar buttons from the list below according to which ones your application offers. >>

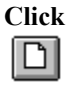

То Open a new document.

2

Open an existing document. Flarium24 displays the Open dialog box, in which you can locate and open the desired file.

Save the active document or template with its current name. If you have not named the document, Flarium24 displays the Save As dialog box.

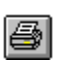

Print the active document.

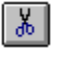

Remove selected data from the document and stores it on the clipboard.

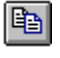

Copy the selection to the clipboard.

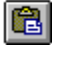

Insert the contents of the clipboard at the insertion point.

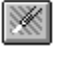

Reverse the last editing. Note: You cannot undo some actions.

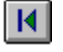

Go to the first record in the current selection.

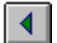

Go to the previous record in the current selection.

Go to the next record in the current selection.

M Go to the last record in the current selection.

# Status Bar command (View menu)

Use this command to display and hide the Status Bar, which describes the action to be executed by the selected menu item or depressed toolbar button, and keyboard latch state. A check mark appears next to the menu item when the Status Bar is displayed.

See Status Bar for help on using the status bar.

#### **Status Bar**

| CAP |
|-----|
|     |

The status bar is displayed at the bottom of the Flarium24 window. To display or hide the status bar, use the Status Bar command in the View menu.

The left area of the status bar describes actions of menu items as you use the arrow keys to navigate through menus. This area similarly shows messages that describe the actions of toolbar buttons as you depress them, before releasing them. If after viewing the description of the toolbar button command you wish not to execute the command, then release the mouse button while the pointer is off the toolbar button.

The right areas of the status bar indicate which of the following keys are latched down:

| Indicator | Description                          |
|-----------|--------------------------------------|
| CAP       | The Caps Lock key is latched down.   |
| NUM       | The Num Lock key is latched down.    |
| SCRL      | The Scroll Lock key is latched down. |
## New command (Window menu)

Use this command to open a new window with the same contents as the active window. You can open multiple document windows to display different parts or views of a document at the same time. If you change the contents in one window, all other windows containing the same document reflect those changes. When you open a new window, it becomes the active window and is displayed on top of all other open windows.

# Cascade command (Window menu)

Use this command to arrange multiple opened windows in an overlapped fashion.

# Tile command (Window menu)

Use this command to arrange multiple opened windows in a non-overlapped fashion.

# Tile Horizontal command (Window menu)

Use this command to vertically arrange multiple opened windows in a non-overlapped fashion.

# Tile Vertical command (Window menu)

Use this command to arrange multiple opened windows side by side.

## Window Arrange Icons Command

Use this command to arrange the icons for minimized windows at the bottom of the main window. If there is an open document window at the bottom of the main window, then some or all of the icons may not be visible because they will be underneath this document window.

## Split Command (Window menu)

Use this command to split the active window into panes. You may then use the mouse or the keyboard arrows to move the splitter bars. When you are finished, press the mouse button or enter to leave the splitter bars in their new location. Pressing escape keeps the splitter bars in their original location. << In a single document interface application, this command will appear on the View menu. >>

## 1, 2, ... command (Window menu)

Flarium24 displays a list of currently open document windows at the bottom of the Window menu. A check mark appears in front of the document name of the active window. Choose a document from this list to make its window active.

## Index command (Help menu)

Use this command to display the opening screen of Help. From the opening screen, you can jump to step-by-step instructions for using Flarium24 and various types of reference information.

Once you open Help, you can click the Contents button whenever you want to return to the opening screen.

# Using Help command (Help menu)

Use this command for instructions about using Help.

# About command (Help menu)

Use this command to display the copyright notice and version number of your copy of Flarium24.

# Context Help command

Use the Context Help command to obtain help on some portion of Flarium24. When you choose the Toolbar's Context Help button, the mouse pointer will change to an arrow and question mark. Then click somewhere in the Flarium24 window, such as another Toolbar button. The Help topic will be shown for the item you clicked.

#### Shortcut

Keys:

SHIFT+F1

## **Title Bar**

<< Show your application's title bar here. >>

The title bar is located along the top of a window. It contains the name of the application and document.

To move the window, drag the title bar. Note: You can also move dialog boxes by dragging their title bars.

A title bar may contain the following elements:

- Application Control-menu button
- Document Control-menu button
- Maximize button
- Minimize button
- Name of the application
- Name of the document
- Restore button

## Scroll bars

Displayed at the right and bottom edges of the document window. The scroll boxes inside the scroll bars indicate your vertical and horizontal location in the document. You can use the mouse to scroll to other parts of the document.

<< Describe the actions of the various parts of the scrollbar, according to how they behave in your application. >>

#### Size command (System menu)

Use this command to display a four-headed arrow so you can size the active window with the arrow keys.

After the pointer changes to the four-headed arrow:

- 1. Press one of the DIRECTION keys (left, right, up, or down arrow key) to move the pointer to the border you want to move.
- 2. Press a DIRECTION key to move the border.
- 3. Press ENTER when the window is the size you want.

Note: This command is unavailable if you maximize the window.

#### Shortcut

Mouse: Drag the size bars at the corners or edges of the window.

# Move command (Control menu)

Use this command to display a four-headed arrow so you can move the active window or dialog box with the arrow keys.

keys.

Note: This command is unavailable if you maximize the window.

## Shortcut

Keys: CTRL+F7

# Minimize command (application Control menu)

Use this command to reduce the Flarium24 window to an icon.

## Shortcut

| Μ     | louse: | Click the minimize i | con 🔽 | on the title bar. |
|-------|--------|----------------------|-------|-------------------|
| Keys: | ALT+F9 | )                    |       |                   |

## Maximize command (System menu)

Use this command to enlarge the active window to fill the available space.

#### Shortcut

Mouse: Click the maximize icon on the title bar; or double-click the title bar. Keys: CTRL+F10 enlarges a document window.

## Next Window command (document Control menu)

Use this command to switch to the next open document window. Flarium24 determines which window is next according to the order in which you opened the windows.

#### Shortcut

Keys: CTRL+F6

## Previous Window command (document Control menu)

Use this command to switch to the previous open document window. Flarium24 determines which window is previous according to the order in which you opened the windows.

#### Shortcut

Keys: SHIFT+CTRL+F6

#### **Close command (Control menus)**

Use this command to close the active window or dialog box.

Double-clicking a Control-menu box is the same as choosing the Close command.

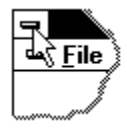

Note: If you have multiple windows open for a single document, the Close command on the document Control menu closes only one window at a time. You can close all windows at once with the Close command on the File menu.

#### Shortcuts

Keys:

CTRL+F4 closes a document window ALT+F4 closes the <<YourType>> window or dialog box

# Restore command (Control menu)

Use this command to return the active window to its size and position before you chose the Maximize or Minimize command.

#### Switch to command (application Control menu)

Use this command to display a list of all open applications. Use this "Task List" to switch to or close an application on the list.

#### Shortcut

Keys: CTRL+ESC

#### **Dialog Box Options**

When you choose the Switch To command, you will be presented with a dialog box with the following options: Task List

Select the application you want to switch to or close.

#### Switch To

Makes the selected application active.

## End Task

Closes the selected application.

## Cancel

Closes the Task List box.

## Cascade

Arranges open applications so they overlap and you can see each title bar. This option does not affect applications reduced to icons.

#### Tile

Arranges open applications into windows that do not overlap. This option does not affect applications reduced to icons.

## **Arrange Icons**

Arranges the icons of all minimized applications across the bottom of the screen.

# Ruler command (View menu)

# **Choose Font dialog box**

# Choose Color dialog box

# Find command (Edit menu)

# Find dialog box

# Replace command (Edit menu)

# Replace dialog box

# Repeat command (Edit menu)

Use this command to repeat the last editing command carried out. The Repeat menu item changes to Can't Repeat if you cannot repeat your last action.

#### Shortcut

Key: F4

# Clear command (Edit menu)

# Clear All command (Edit menu)

## Next Pane

## **Prev Pane**

Sterations et <del>S</del>larium24

Welcome to Flarium24, An Interactve Fractal Generation Program.

# **Flarium24** Topics

<u>Overview</u> <u>Features</u> <u>Selecting an equation</u> <u>Zooming in and out</u> <u>Drawing Julia set fractals</u> <u>Filters</u> <u>Tips for using filters</u> <u>Unique formula dialog</u>

## Menus

File menuDraw menuAttractor menuFilter-1Filter-2Filter-3Color menuF-DimensionImage menuView menuView menuWindow menuHelp menu

# Formulae

Latoocarfian Formulae 2D Attractor Formulae 3D Attractor Formulae
# Overview Sterations et *flarium24*

Flarium24 is a program that generates fractal images which can also be used in backgrounds and textures for other images, artwork or photos. The minimum requirements to run Flarium24 is a system with the Windows 95 operating system or Windows NT, 8 Mbytes of Ram, and a graphics display that is capable of at least 256 colors. High color or true color is preferred. The program generates fractal images in a 24 bit true color mode and the images can be saved in 24 bit bitmap files.

This program uses Win32 double precision floating point operations for all of the calculations.

The Flarium24 program can draw fractal images from a selected formula in three different methods. In this program, these methods are refered to as the N-Set (or Newton) method, the M-Set (Mandelbrot) method and the F-Set (combination N-Set and M-Set). The default drawing method is the N-Set method. To choose the other methods, select the F-Set or M-Set toggle toolbar buttons.

The formulae are separated into several categories. Formula 1 is the classic Mandelbrot formula  $z=z^2+c$ . Formula 2 contains the generalized Mandelbrot formula  $z=z^c-c+c$ , which allows for the user to select the value of the complex number "cn". The other categories are the Newton formula/variations, the Paul Derbyshire Nova formula/variations, Shigehiro Ushiki Phoenix curves, Sir William Rowan Hamilton's Quaternions, several formulae contributed by Sharon Webb, strange attractor formulae based on algorithms by Julian C. Sprott, and several other formulae that were derived from books and resources too numerous to mention at this time.

A large portion of the Flarium24 program was based on another program, "Iterations." The Iterations program was developed over a period of time with the help of Holger Jaenisch and James Handley.

The Flarium24 program has several filter options. The filters are used to enhance the image. The filters are done by first gathering data about the iteration, then applying the data to the final color value of the pixel. Flters can be applied to every formula. Some of the most common used in the Flarium24 program are the atan, odd/even, delta slope, final x/y value positions, strands, and so on.

The Flarium24 program also offers Color method options. These color methods can be applied in conjunction with a filter to achieve ever more combinations of images. Some of the color methods involve adding a radial or circular gradient to the final image.

#### Features and capabilities:

- Approximately 160 equations for creating fractal images. About 60 filters which can be applied to the equations. The filters change the parameters within the iteration such as counting the number of change in the direction of the slope of the real and imaginary axis.
- 24-bit bitmap file import and export.
- The image parameters can be saved and loaded to/from a parameters file.
- Multiple windows for creating and viewing multiple images simultaneously.
- All fractal images can be zoomed in or out by use of a zoom rectangle drawn with the mouse. The rectangle has a 'X' cross in the middle. This is used for selecting points (pixels) which are used for creating the Julia sets.
- A color control dialog is available for changing colors of the image.

#### Limitations:

• The bitmap images generated by the Flarium24 program is limited to about 268MBytes. A calculation of the file size can be made by mutiplying the width times the height and then multiplying by 3. For example, the program should be capable of generating an 8800 by 8800 image, since 8800 times 8800 times 3 equals 232,320,000, which is less than 268MBytes. This is, of course providing that you have enough free disk to support this size.

#### Selecting an equation

The first thing to do is select an equation. The equations are numbered starting with 1 and go through about 167. The equations are grouped in pop-up menu items under **Draw.** 

Once an equation number is selected, the image will be automatically generated with the default fractal parameters. After the equation has been selected and generated, then several other options can be selected to change the appearance of the image such as changing the color, selecting a filter, zooming into the image or drawing a Julia fractal by selecting a point within the image.

#### Zooming in and out

Zooming tutorial: After the application has been started, select equation 1.)  $F(z) = z^*z+c$ . This is found under the **Draw** | **Polynomials 1** | **1**.)  $F(z) = z^*z + c$ ; menu item. Once this equation is selected, the image will automatically draw with the default parameters. You will see the fractal image appear in the window. To zoom into the window, draw a rectangle with the mouse by pointing to a location, pressing the left mouse button and dragging the pointer, then releasing the mouse button. You will see a rectangle drawn on the image with an X cross in the middle of it. This rectangle can be moved around in the image by pointing inside the rectangle, pressing the left mouse button, and dragging the rectangle to a new location. The right mouse button can be used to clear the rectangle, by selecting "**Clear Rectangle**" in the pop-up menu. Once a region is within the rectangle, two toolbar buttons are highlighted. These are the "**Draw Julia Fractal**" and the "**Zoom into Rectangle**" toolbar buttons. To zoom into the region of the rectangle, click on the "**Zoom into Rectangle**" toolbar button. The program will create a new window and generate a new image which was the region within the rectangle. To zoom out of an image, the rectangle can be drawn outside of the image boundaries. Also the fractal parameter coordinates can be adjusted using the fractal parameters dialog box.

#### **Drawing Julia Set Fractals**

The Julia set is name after the French soldier and mathematician Gaston Julia, (1893-1978).

Julia set fractals are drawn by selecting a pixel on an image and then selecting the "Draw Julia" toolbar button. Julia sets can be drawn for most of the equations in the Flarium program. As an example, to draw a Julia set, first select equation 1.)  $F(z) = z^*z + c$ ; by selecting the **Draw** | **Polynomials 1** | **1**.)  $F(z) = z^*z + c$ ; menu item. Draw a zoom rectangle over the image. Position the center of the rectangle over an area near the fractal curve. The center point is the center of the X within the rectangle. Once a point is selected, the "**Draw Julia Fractal**" toolbar button will be highlighted. Click on the "**Draw Julia Fractal**" toolbar button and the Julia fractal will automatically be drawn in a new window.

#### Filters

Filters are found under the "Filters" main menu item. Currently there are about 80 different filters. A filter is used to operate within the fractal equation to enhance the basic fractal image. Each filter can operate on most of the equations. Generally, only one filter can be used at a time. For example, select equation 1.)  $F(z) = z^*z + c$  by selecting the Draw | Polynomials 1 | 1.)  $F(z) = z^*z + c$ ; menu item. Then select Filter-1 | 15.) Standard Deviation. The image will be automatically re-drawn with this filter applied. To remove the filter, select Filter-1 | 0.) No Filter. The image will be re-drawn without the filter applied to it. When a new filter is selected, it will turn off the previously selected filter.

#### Tips for using filters

Several of the filters are affected by parameters which are found in the Parameters Dialog Box. Among these parameters that affect the filters are Bay Factor 1, Bay Fact 2, Strands, and Filter Factor (ff).

The following are some useful tips in using these parameters:

- All of the filters that have the word **strands** in them are affected by both the Strands parameter and the Bay Factor 1 parameter. The default setting for the Strands parameter is .002. Each strands filter is different, therefore the Strands parameter may need to be adjusted accordingly for each strands filter. To increase the thickness of the strand, increase the Strands parameter from .002 up to about .07 or up to .2. There should be a noticable increase in the thickness of the strands. To make the strands thinner, decrease the Strands parameter from .002 to about .001 or .0005. The Bay Factor 1 parameter also affects the degree of coloring of the strand. The default setting for the Bay Factor 1 parameter is 1. To get more noticable coloring in the strands, increase the value of Bay Factor 1 from 1 to 1.5, or even as high as five for very radical coloring. To decrease the amount of coloring of the strands, decrease Bay Factor 1 from 1 to about .5, or .1. If you decrease the amount of coloring too much, the strands will look flat.
- The degree of coloring of the Fractal dimension filters can also be adjusted by using the Bay Factor 1 parameter in the parameters dialog box. To increase the degree of coloring of an image using the fractal dimension filter, increase the Bay Factor 1 parameter from 1 to 1.6 or as high as 4.5. To decrease the degree of coloring, decrease the Bay Factor 1 parameter from 1 to about .5 or .1.
- Any filter menu item that has the word nBay100 is affected by the Bay Factor 1 parameter. Any filter menu item that has the word nBay1000 in it is affected by the Bay Factor 2 parameter.
- The degree of coloring of the 2D and 3D attractors are can also be changed by adjusting the Bay Factor 1 parameter.
- Any of the filters with the **ff** in the filter menu, are affected by the **ff** parameter. The default is one. If you increase the **ff** parameter value of 1 to 2, then there should be a noticable change in colors. Also try changing this value to 3 or even up to 10. Some of the filters that are affected by this are filters 1, 16, 17, and 18.

Newton Variations 1,

| 6)   | z=z-(z*z*z-1)/3*z*z; z=z*c;                       |
|------|---------------------------------------------------|
| 25.) | z=z-(z*z*z*z-z)/(4*z*z*z-z); z=z*c;               |
| 65)  | $z = ((z-(((z^4)-z)/(4^*(z^3))))^2)^*c;$          |
| 66.) | $z=((z-(((z^2)-1)/(2*z)))^2)*c;$                  |
| 67.) | $z = ((z-(((z^3)-1)/(3^*(z^2))))^2)^*c;$          |
| 68.) | $z = ((z-(((z^4)-1)/(4^*(z^4))))^2)^*c;$          |
| 69.) | $z = ((z-(((z^5)-1)/(5^*(z^4))))^2)^*c;$          |
| 70.) | z=z-(z*z*z*z*c-z+c)/(4*z*z*z*c);                  |
| 71.) | z=z-(z*z*z-z+c)/(3*z*z);                          |
| 72.) | z=z-(z*z*z*c-z*c-1)/(3*z*z*c);                    |
| 73.) | $z=z-(z^*z^*z^*c-z^*z^*c-1)/(3^*z^*z^*c);$        |
| 74.) | $z=z-(z^*z^*z^*c-1)/(3^*z^*z^*c);$                |
| 75.) | $z=z-(z^*z^*z^*c-z-1)/(3^*z^*z^*c-z);$            |
| 76.) | z=z-(z*z*z*c-z*c-1)/(3*z*z*c-z);                  |
| 77.) | z=z-(z*z*z*c-z*z-1)/(3*z*z*c-3*z*z-3*z);          |
| 78.) | $z=z-(z^*z^*z^*c-z^*z^*c-1)/(3^*z^*z^*c-z^*c-z);$ |
| 80.) | $z=((z^*z^*z^*z^{-1})/(1-(3^*z^*z^*z)))^*c;$      |

## Newton Variations 2

| 94.)  | $z=((z^{*}z^{*}z-z-1)/(z^{*}z^{*}z-1)-z)^{*}c;$   |
|-------|---------------------------------------------------|
| 95.)  | $z=((z^*z^*z^*z^-z^*z^-1)/(4^*z^*z^*z^-1)-z)^*c;$ |
| 96.)  | z1=z*z; z=(z-(z*z1-1)/(3*z1-z.abs()-1))*c;        |
| 97.)  | z1=z*z; z=(z-(z*z1-1)/(3*z1-z-1))*c;              |
| 98.)  | z1=z*z*z; z=((z*z1-z-1)/(4*z1-z-1)-z)*c;          |
| 99.)  | z1=z*z; z=((z*z1-z-1)/(3*z1-1)-z)*c;              |
| 100.) | z1=z*z; z=(z-(z*z1-1)/(4*z1-z-1))*c;              |
| 101.) | z1=z*z; z=(z-(z*z1-1)/(3*z1-z))*c;                |
| 102.) | z1=z*z*z; z=(z-(z*z1-1)/(4*z1-z))*c;              |
| 103.) | z1=z*z*z; z=(z-(z*z1-1)/(3*z1-z))*c;              |
| 104.) | z1=z*z*z; z=(z-(z*z1-z-1)/(3*z1-z))*c;            |
| 105.) | z=c*(z-(z*z*z-z)/(3*z*z-1));                      |
| 106.) | z1=z*z*z; z=((1-z-z1*z)/(z-(4*z1))-z)*c;          |
| 107.) | z1=z*z*z; z=((z-z1*z)/(z-(3*z1))-z)*c;            |
| 108.) | z1=z*z*z; z=((z-z1)/(z-(3*z1))-z)*c;              |
| 109.) | z1=z*z; z=((z1*z-1)/(2*z1-1)-z)*c;                |
| 110.) | z1=z*z; z=((z*z1-z-1)/(3*z*z1-1)-z)*c;            |
| 117.) | $z = z - (z^*z^*z - z^*c - 1)/(3^*z^*z + c - 1);$ |

## Sharon Webb

| 8.)  | $z = z^*z^*z^+z^+1/c$ ; [Sharon Star]                            |
|------|------------------------------------------------------------------|
| 50)  | $z = z^*z^*z^+z^+1/c$ ; // Sharon's Star M-Set                   |
| 9)   | z = (z*z/2+c)*(z*z/2+c); [Sharon's Space Probe]                  |
| 51)  | z = (z*z/2+c)*(z*z/2+c); // Space Probe M-Set                    |
| 10)  | $z = z^*z^*z^*z^+((c/2)^2)+c;$ [Sharon08]                        |
| 52)  | $z = z^{*}z^{*}z^{+}t+c;$ // Sharon08 M-Set                      |
| 11)  | $z = z^{*}z^{*}z^{*}z^{+}(z^{(z+cn)})+c;$                        |
| 12)  | z = (z+z*z/2)+c;                                                 |
| 53)  | z = (z+z*z/2)+c; // M-Set                                        |
| 13)  | z=(z*z*z*z-z2*z2*z2*z2+c)^2;                                     |
| 21)  | $z=(1/z^*z-c)^*(z^*z^*z^+z+c);$ [Sharon03]                       |
| 34)  | $z1 = z^{*}(z^{*}z).csin()/2; z=z1^{*}z1 + c; [Sharon14]$        |
| 46)  | $z_1 = z^*(z^*z).csin()/2; z=z_1^*z_1 + c; [Sharon14 N-Method]$  |
| 111) | $z_1 = z^*(z^*z).csin()/2; z=z_1^*z_1 + c; [Alden's Ray Method]$ |
| 63)  | z1=z; z=z*z*z*z+z2/2+c; z2=z1; [Webb]                            |
| 90)  | $z = (z^{*}(z^{*}z).csin()/2).csin()+c; [Sharon15]$              |
| 91)  | $z = (z^{*}(z+z).ccos()/2); z = z^{*}z+c; [Sharon16]$            |
| 92)  | $z = (z^{*}(z+z).csin()/2); z = z^{*}z+c; [Sharon17]$            |
| 93)  | $z = (z^{*}(z+z^{*}z).csin()/2); z = z^{*}z+c; [Sharon18]$       |
| 118) | $z = (z^*z^*z^*z).csin() + c; // Sharon19$                       |
| 119) | z = (z+(z*z)/.192).csin() + c; // Sharon's Butterfly (20)        |
| 125) | $z = z + z^* z^* z / 4 + c$ ; // Sharon21                        |
|      |                                                                  |

# Polynomials 1

| 1)  | $z = z^* z + c;$                                     |
|-----|------------------------------------------------------|
| 2)  | $z = (z^cn)+c;$ [Generalized Mandelbrot]             |
| 3)  | $z = z^{*}z^{*}z$ -aa3*z+b; [CBAP]                   |
| 4)  | $z = z^*z+c$ ; real=imag, imag=real;                 |
| 5)  | $z = z^*z^*sin(z.real()) + c^*z^*cos(z.imag()) + c;$ |
| 7)  | $z = (z^*z+c)^{(cn+c)};$                             |
| 22) | z2=cmplx(.5,0); z=z*z-z2*z2+c;                       |
| 23) | z=z*z*z*z+z2+c;                                      |
| 24) | z=z*z*z*z+2*cn*z2*c;                                 |
| 26) | $z = ((z^3)/((z+.1)^2))+c;$                          |
| 27) | $z=z^{*}z^{*}(cn+z)/(cn+z+c)+c;$                     |
| 61) | $z=z^{*}z^{*}z^{*}z^{+}(c+(c/pi));$                  |
| 62) | $z=z^{*}z^{*}(1+z)/(1+z+c)+c;$                       |
| 86) | z=zcsin()+z*z*z*z+c; c=t+z1-z;                       |
| 87) | z=z*z*z-t*t*t+c;                                     |
| 88) | z=z*z*z*z-t*t*t*t+c;                                 |
| 89) | $z = z^{*}z^{*}z^{*}z/t+c;$                          |
|     |                                                      |

# Polynomials 2

| 31)  | $z = z^{*}z^{*}z$ -aa3*z+b;                                           |
|------|-----------------------------------------------------------------------|
| 35)  | z=c*(z.csin());                                                       |
| 36)  | z=(c*z).csin();                                                       |
| 37)  | $z=(z^*z^*z^{-1})/(3^*z^*z); z = c^*(z.csin() + z.ccos());$           |
| 38)  | <pre>z = z*z+c; z.set_real(z.real()*z.real()); [Variation real]</pre> |
| 39)  | $z = z^*z + c; c = c/2 + z;$ [Spider]                                 |
| 40)  | $z_1 = z^* z^* z^* z; z = c^* z_1 / 4^* z_1 + z;$                     |
| 41)  | $z = c^{*}(z^{*}z^{*}z^{*}z).csin();$                                 |
| 42)  | $z = z - ((z^*z^*z) + (t-1)^*z - t)/(3^*(z^*z) + c-1);$               |
| 43)  | $z = z^{*}z^{*}z^{*}z + (z^{*}c).csin() + c;$                         |
| 44)  | $z=(z^{*}z^{*}z^{*}z^{-}z)/(4^{*}z^{*}z^{*}z); z=c^{*}z.csin();$      |
| 45)  | z=(z*z*z*z-1)/(4*z*z*z); z=c*z.csin();                                |
| 49)  | z=(z*z*z*z-z)/((4*z*z*z)-z); z=c*z.csin();                            |
| 54)  | $z = z^* z^* c^+ c; // M^-Set$                                        |
| 55)  | $z = (z^*z).csin()^*z^*z^*c+c; // M-Set$                              |
| 56)  | z = (z*z+c)/(z*z-c); // M-Set                                         |
| 112) | z=z*z*c+z*c;                                                          |
| 113) | z=z*z*z*c+z*c;                                                        |
| 114) | z=z*z*z*c*c+z*c;                                                      |
| 115) | z=z*z*z*z*c*c+z*c;                                                    |
| 116) | z=z*z*z*z*z*c+z*c;                                                    |

#### Derbyshire / Newton

- 14)  $z = z (z^*z^*z^{-1})/(3^*z^*z) + c; [3rd Order Nova]$
- 15)  $z = z (z^* z^* z^* z^{-1})/(4^* z^* z^* z) + c;$  [4th Order Nova]
- 16)  $z = z (z^* z^* z^* z^* z^{-1})/(5^* z^* z^* z^* z) + c; [5th Order Nova]$
- 17)  $z = ((cn-1)*(z^cn)+cr)/(cn*(z^c(cn-1))) + z1; [Generalized Newton]$
- 28)  $z=z (z^*z^*z-1)/(3^*z^*z)+c;$  [Nova-Mandelbrot-MultiFract]
- 29)  $c = (z^*z^*z^{-1})/(3^*z^*z); z = (z^*z^*z^{-1})/(3^*z^*z)^*c;$
- 30)  $z = (z^*z^*z^{-1})/(3^*z^*z)^*c;$
- 32) 3rd Order Nova in a M-Set
- 33) Newton formulae in the Mandelbrot method
- 47)  $z=z-(z^*z^*z^*z-z)/((4^*z^*z^*z)-1)+c;$  [Nova Variation]
- 48)  $z=z-(z^*z^*z^*z-z)/((4^*z^*z^*z)-z)+c;$  [Nova Variation]
- 57) z=z-(z\*z1-z)/((5\*z1)-z)+c; // 5th Order Nova Variation
- 58) z=z-(z\*z1-z)/((3\*z1)-z)+c; // 3rd Order Nova Variation
- 59) z=z-(z\*z1-z)/((3\*z1)-1)+c; // 3rd Order Nova Variation
- 60) z=z-(z\*z1-z)/((5\*z1)-1)+c; // 5th Order Nova Variation

#### Phoenix

- 18)
- 19)
- 20)
- $\begin{array}{l} z = z^*z + c.imag() + c.real()^*z2; \ [2nd \ Order \ Phoenix] \\ z = z^*z^*z + c.imag() + c.real()^*z2; \ [3rd \ Order \ Phoenix] \\ z = z^*z^*z^*z + c.imag() + c.real()^*z2; \ [4th \ Order \ Phoenix] \\ z1=z; \ z=z^*z^*z^*z + c.real()^*z2/2 + c.imag()^*z2/2 + c; \ z2=z1; \end{array}$ 64)

## Geometric

| 79) | z=z*c;               |
|-----|----------------------|
| 81) | Squares              |
| 82) | Circles              |
| 83) | Radial               |
| 84) | Spiral               |
| 0.) | Color Test Pattern   |
| 85) | Color Test Pattern 2 |
|     |                      |

#### Quaternions

- 133) A0 and A3 Constant
- 134) A0 and A1 Constant
- 135)A0 and A2 Constant136)A0 and A3 Constant
- 137) A1 and A2 Constant
- 138) A2 and A3 Constant

**Quaternion Parameters** 

#### No Help Available

No help is available for this message box.

<< If you wish to author help specific to each message box prompt, then remove the AFX\_HIDP\_xxx values from the [ALIAS] section of your .HPJ file, and author a topic for each AFX\_HIDP\_xxx value. For example, AFX\_HIDP\_INVALID\_FILENAME is the help topic for the Invalid Filename message box. >>

# Print command (File menu)

Use this command to print a document. This command presents a <u>Print dialog box</u>, where you may specify the range of pages to be printed, the number of copies, the destination printer, and other printer setup options.

#### Shortcuts

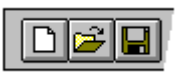

Toolbar: Keys: CTRL+P

## Print dialog box

The following options allow you to specify how the document should be printed:

#### Printer

This is the active printer and printer connection. Choose the Setup option to change the printer and printer connection.

## Setup

Displays a <u>Print Setup dialog box</u>, so you can select a printer and printer connection.

#### **Print Range**

Specify the pages you want to print:

All Prints the entire document.

**Selectio** Prints the currently selected text.

**Pages** Prints the range of pages you specify in the From and To boxes.

#### Copies

Specify the number of copies you want to print for the above page range.

#### **Collate Copies**

Prints copies in page number order, instead of separated multiple copies of each page.

#### **Print Quality**

Select the quality of the printing. Generally, lower quality printing takes less time to produce.

# Print Progress Dialog

The Printing dialog box is shown during the time that <<YourApp>> is sending output to the printer. The page number indicates the progress of the printing.

To abort printing, choose Cancel.

#### **Print Preview command (File menu)**

Use this command to display the active document as it would appear when printed. When you choose this command, the main window will be replaced with a print preview window in which one or two pages will be displayed in their printed format. The <u>print preview toolbar</u> offers you options to view either one or two pages at a time; move back and forth through the document; zoom in and out of pages; and initiate a print job.

## **Print Preview toolbar**

The print preview toolbar offers you the following options:

# Print

Bring up the print dialog box, to start a print job.

## Next Page

Preview the next printed page.

## Prev Page

Preview the previous printed page.

## One Page / Two Page

Preview one or two printed pages at a time.

## Zoom In

Take a closer look at the printed page.

## Zoom Out

Take a larger look at the printed page.

## Close

Return from print preview to the editing window.

# Print Setup command (File menu)

Use this command to select a printer and a printer connection. This command presents a <u>Print Setup dialog box</u>, where you specify the printer and its connection.

## Print Setup dialog box

The following options allow you to select the destination printer and its connection.

## Printer

Select the printer you want to use. Choose the Default Printer; or choose the Specific Printer option and select one of the current installed printers shown in the box. You install printers and configure ports using the Windows Control Panel.

## Orientation

Choose Portrait or Landscape.

#### Paper Size

Select the size of paper that the document is to be printed on.

#### **Paper Source**

Some printers offer multiple trays for different paper sources. Specify the tray here.

#### Options

Displays a dialog box where you can make additional choices about printing, specific to the type of printer you have selected.

#### Network...

Choose this button to connect to a network location, assigning it a new drive letter.

# Page Setup command (File menu)

<< Write application-specific help here. >>